# Contexte

Vous travaillez pour la société « Pascher-Télecom » et vous avez en charge la comptabilité. Pour les besoins de la réunion qui prépare la clôture de fin d'année, votre responsable vous demande les états **annuels** suivants :

### Ventes et stock

- 1. Vente :
  - a. La recette des ventes par produit et par site
  - b. La recette totale des produits par site
  - c. La recette des ventes par produit
  - d. La recette totale des ventes
- 2. Unités vendues :
  - a. Le nombre d'unités vendues par produit
  - b. Le total d'unités vendues
- 3. Stock :
  - a. Les unités en stock par produit
  - b. Le total des unités en stock
- 4. Bénéfice
  - a. Le bénéfice des ventes par produit
  - b. Le bénéfice total des ventes

## Rentabilité et primes

- 1. Loyers :
  - a. Le coût des loyers charges comprises (impôts)
  - b. Le total des loyers
- 2. Salaire
  - a. Le coût des salaires par site
  - b. Le total des salaires
- 3. Ventes/sites :
  - a. La recette globale des produits par point de vente
  - b. Le total des ventes sur l'ensemble des sites
- 4. Bénéfices :
  - a. Le bénéfice par point de vente
  - b. Le total des bénéfices
- 5. Primes
  - a. Suivant le résultat, afficher si des primes seront distribuées ou si des entretiens seront à prévoir.
- 6. Graphiques
  - a. Réaliser un graphique représentant la part de marché pour chaque produit sur l'ensemble des sites
  - b. Réaliser un histogramme pour permettre un aperçu des écarts de bénéfice entre point de vente.

# 1/ Préparation

Créer un dossier Interros depuis MesDocuments\n°deTD

Créer un classeur nommé comme suit : NOM\_Prenom.xlsx

Nommer quatre feuilles à l'identique :

- 1. Etudiant
- 2. Data
- 3. Calculs
- 4. Graphiques

Dans la feuille Etudiant, créer un bloc « Nom » de A1 à I20

- 1. Fusionner et centrer
- 2. Centrer le texte horizontalement et verticalement
- 3. Faire un remplissage en bleu (peu importe la nuance)
- 4. Inscrire votre **NOM** et **Prénom**

# 2/ Dans la feuille Data, créer 4 tableaux

Attention, tous les tableaux doivent être formatés avec un contour et mis en nombre avec 2 décimales pour les valeurs monétaires

#### **Produits**

- 1. Sélectionner le bloc A1 :D4 et le nommer Produits
- 2. A partir de la cellule A1, inscrire les intitulés (Fournisseurs, Prix achat, Prix de vente, Unités.
- 3. A partir de la cellule A2 et dans la même colonne, inscrire le nom des produits (**Peupeul**, **Samsoul, BlackDebris**).
- 4. Reproduire les valeurs à l'identique.

| Fournisseurs | Prix achat | Prix de vente | Unités |
|--------------|------------|---------------|--------|
| Peupeul      | 350        | 700           | 500    |
| Samsoul      | 275        | 650           | 800    |
| BlackDebris  | 500        | 1200          | 200    |

#### Loyers

- 1. Sélectionner le bloc A6 :C10 et le nommer Loyers
- 2. Inscrire les intitulés (Loyers, Impôts) à partir de la cellule B6.
- 3. A partir de la cellule A7 et dans la même colonne, inscrire le nom des sites (**Paris, Lille, Marseille, Internet**).
- 4. Reproduire les valeurs à l'identique.

|           | Loyers | Impôts |
|-----------|--------|--------|
| Paris     | 20000  | 2000   |
| Lille     | 18000  | 1800   |
| Marseille | 16000  | 3000   |
| Internet  | 4500   | 0      |

# **Salaires**

- 1. Sélectionner le bloc A12 :C16 et le nommer Salaires
- 2. A partir de la cellule B12, inscrire les intitulés (Salaires, Employés)
- 3. A partir de la cellule A13 et dans la même colonne, inscrire le nom des sites (**Paris, Lille, Marseille, Internet**).
- 4. Reproduire à l'identique les mêmes valeurs

|           | Salaires | Employé(s) |
|-----------|----------|------------|
| Paris     | 22000    | 2          |
| Lille     | 19000    | 3          |
| Marseille | 17000    | 5          |
| Internet  | 30000    | 1          |

## Ventes

- 1. Sélectionner le bloc A18 :D33 et le nommer Ventes
- 2. A partir de la cellule A18, inscrire les intitulés (**Paris, Unités, Recette ventes, Total Ventes/Sites**)
- 3. Pour chaque site, reporter les 3 produits (Peupeul, Samsoul, BlackDebris).
- 4. A partir de la cellule A22 et dans la même colonne, inscrire le nom des sites (Lille, Marseille, Internet).
- 5. Reproduire les valeurs à l'identique (pas la peine de coloriser les cellules)

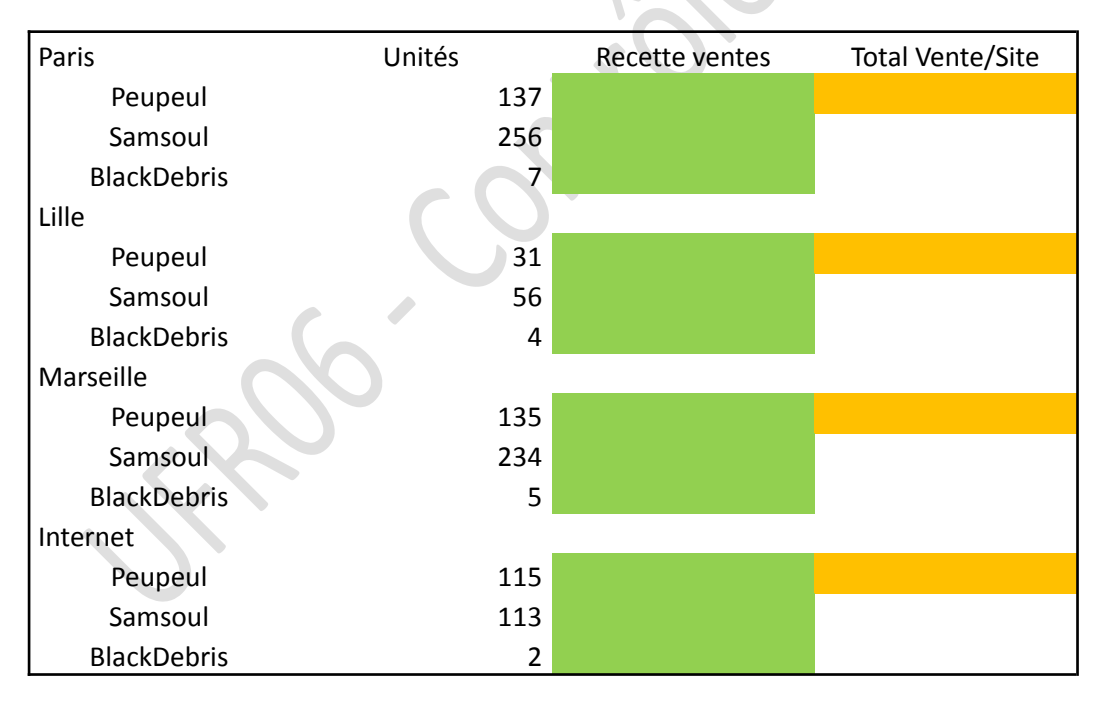

- Compléter la colonne Recette ventes (cellules vertes) à l'aide du calcul suivant : Unités\*(prix de vente – prix d'achat)
- 7. Compléter la colonne **Total Vente/Site** (cellules oranges) et y inscrire le total des ventes pour chaque site.

# 3/ Calculs

#### **Ventes & Stocks**

- 1. Sélectionner le bloc A1 :E5 et le nommer VenteStocks
- 2. A partir de la cellule B1, saisir les intitulés (Ventes, Unités vendues, Stock)
- 3. En A2, inscrire les produits et le total (Peupeul, Samsoul, BlackDebris, Total)

|             | Ventes | Unités vendues | Stock |
|-------------|--------|----------------|-------|
| Peupeul     |        |                |       |
| Samsoul     |        |                |       |
| BlackDebris |        |                |       |
| Total       |        |                |       |

En reportant toutes les valeurs depuis la feuille Data, calculer pour l'ensemble des sites :

- 1. Le total des ventes pour chaque produit (B2 :B4)
- 2. Le total global des ventes (B5)
- 3. Le nombre d'unités vendues par produit (C2 :C4)
- 4. La totalité des unités vendues (C5)
- 5. Le nombre d'unité en stock par produit (D2 :D4)
- 6. La totalité des unités en stock (D5)

## Rentabilité et primes

- 1. Sélectionner le bloc A7 :F12 et le nommer RentPrimes
- 2. A partir de la cellule A7, saisir les intitulés (Sites, Loyers, Salaires, Ventes/Sites, Bénéfices, Primes)
- A partir de la cellule A8 et dans la même colonne, inscrire le nom des sites (Paris, Lille, Marseille, Internet).

| Sites     | Loyers | Salaires | Ventes/Sites | Bénéfice | Primes |
|-----------|--------|----------|--------------|----------|--------|
| Paris     |        |          |              |          |        |
| Lille     |        |          |              |          |        |
| Marseille |        |          |              |          |        |
| Internet  |        |          |              |          |        |
| Total     |        |          |              |          |        |

En reportant toutes les valeurs depuis la feuille Data, calculer pour chaque site :

- 4. Le montant du loyer, impôts compris (B8 :B11)
- 5. La somme de tous les loyers (B12)
- 6. Le montant des salaires (C8 :C11)
- 7. La somme des tous les salaires (C12)

- 8. La recette des ventes (D8 :D11)
- 9. La somme de toutes les recettes (D12)
- 10. Le montant des bénéfices (E8 :E11)
- 11. Le montant global des bénéfices (E12)
- 12. Afficher si une prime sera versée ou si un entretien devra être sollicité en fonction du résultat (bénéfices supérieurs à 50000), compléter la formule : =SI(E8> ???;" ???";" ???")

### **Graphiques :**

#### Ventes

- 1. Créer un graphique de type « Secteurs »
- 2. Plage de données : =Calculs!\$A\$1:\$B\$4
- 3. Entrées de légende : =Calculs!\$B\$1
- 4. Etiquettes de l'axe horizontal : =Calculs!\$A\$2:\$A\$4

#### **Bénéfices**

- 1. Créer un graphique de type « Hystogramme »
- 2. Plage de données : = Calculs!\$E\$7:\$E\$11
- 3. Entrées de légende : =Calculs!\$E\$7
- 4. Etiquettes de l'axe horizontal : =Calculs!\$A\$8:\$A\$11

### **Points supplémentaires**

- 1. Créer un nouveau document sur PowerPoint
- 2. Copier chaque graphique dans une diapositive séparée